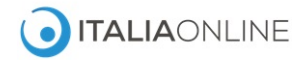

Istruzioni per individuare il codice del cookie tecnico utilizzo da Italiaonline per tenere traccia dei consensi espressi all'utilizzo dei cookie sui siti di Italiaonline.

Il cookie tecnico di Italiaonline si riconosce perché nel nome del file contiene la parola "italiaonline" e/o la sigla "policy\_cookie\_m"; il contenuto è costituito da codici numerici. Selezionare tutto il contenuto del file, copiarlo e incollarlo nella buca per l'apposita ricerca.

## GOOGLE CHROME

Per Visualizzare l'elenco di tutti i cookie presenti sul browser, dall'icona degli strumenti selezionare la voce "Impostazione" e quindi "Mostra impostazioni avanzate...". Dalla sezione "Privacy" selezionare il tasto "Impostazioni contenuti...". Sotto la voce "Cookie" selezionare il tasto "Tutti i cookie e i dati dei siti...": si aprirà una finestra contenente l'elenco di tutti i cookie; selezionare la voce "privacy.italiaonline.it" e fare clic sul bottone "policy\_cookie\_m": si aprirà una nuova finestra con il contenuto del cookie. Copiare il contenuto del file e incollalo nell'apposita buca per la ricerca.

## INTERNET EXPLORER

Per Visualizzare l'elenco di tutti i cookie presenti sul browser, andare in "Opzioni internet" e sotto la voce "Cronologia esplorazioni" premere "Impostazioni".

Selezionando "Visualizza file" si apre la cartella dei file temporanei, dove i cookie sono i file caratterizzati dall'estensione .txt. Il cookie tecnico di Italiaonline si riconosce perché nel nome del file contiene la parola "**italiaonline**" e una volta aperto presenta all'inizio la sigla "policy\_cookie\_m" seguita da codici numerici. Seleziona tutto il contenuto del file, copialo, incollalo nell'apposita buca per la ricerca in cima a questa pagina e fai clic su tasto "Controlla le Preferenze".

## MOZZILLA FIREFOX

Per Visualizzare l'elenco di tutti i cookie presenti sul browser, andare in "Opzioni" quindi "Privacy" e selezionare il link per "rimuovere i singoli cookie". Si apre una finestra contenente l'elenco di tutti i cookie; selezionare la voce "privacy.italiaonline.it" - "policy\_cookie\_m": si aprirà una nuova finestra con il contenuto del cookie. Copiare il contenuto del file e incollalo nell'apposita buca per la ricerca.

# OPERA

Windows XP: C:\Documents and Settings\nomeutente\Impostazioni locali\Dati applicazioni\Opera\Opera Windows Vista, 7: C:\Users\nomeutente\AppData\Local\Opera\Opera\application\_cache\

## SAFARI

Windows XP: c:\Document and Settings\nomeutente\Dati Applicazioni\Apple Computer\Safari Windows Vista, 7: C:\Users\nomeutente\AppData\Local\Apple Computer\Safari Mac: .../Library/Caches/Safari/